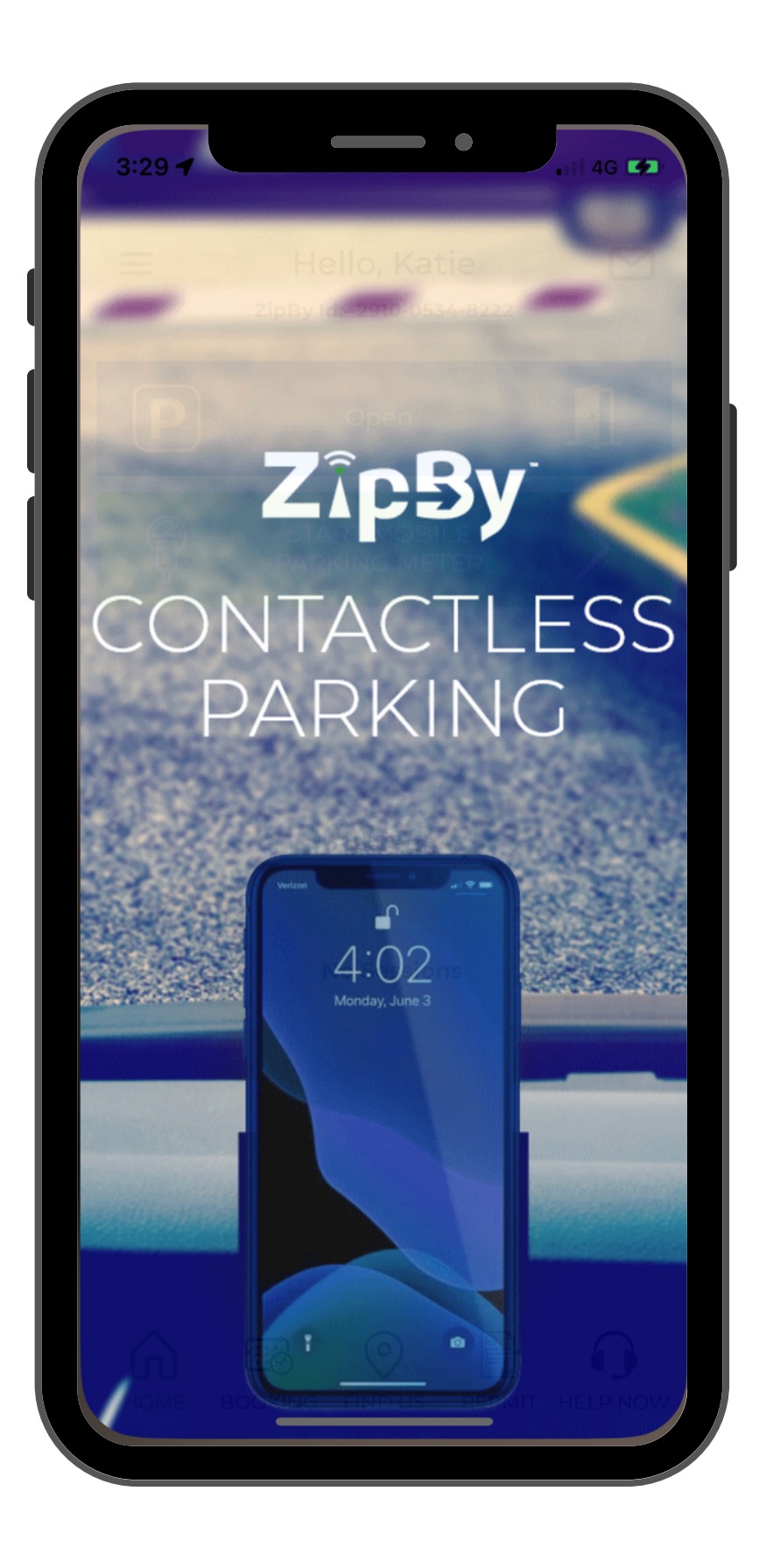

# ZipBy Parking App Retailer Guide

A step-by-step how to guide to downloading the ZipBy app and accessing retailer parking at Pittwater Place.

### DOWNLOAD THE APP

ZipBy can be downloaded using the App Store or Google Play Store.

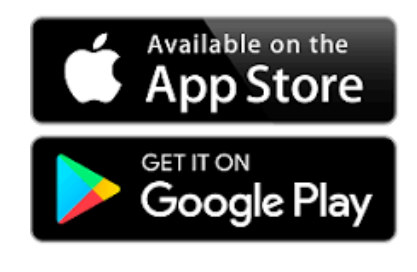

| 3:40                                            |                               | • • • • • • • • •            | G 💋                                                                                                    |
|-------------------------------------------------|-------------------------------|------------------------------|----------------------------------------------------------------------------------------------------|
| <pre>Search ZipBy</pre>                         | <b>ZipBy</b><br>ZipBy         |                              |                                                                                                    |
|                                                 | OPEN                          |                              | ᠿ                                                                                                    |
| 61 RATINGS<br>2.9<br>★★★☆☆                      | AGE<br><b>4+</b><br>Years Old | CATEGORY                     | DI                                                                                                    |
| What's New<br>Version 5.5.3<br>Minor UI Updates | <b>/</b><br>5                 | Version His<br>2w            | tory<br>ago                                                                                                    |
|                                                 |                               |                              |                                                                                                    |
| Preview                                         |                               |                              |                                                                                                    |
| Preview                                         |                               | Vie<br>Parkir<br>fror<br>941 | ew your<br>ng Sessi<br>n Home                                                                                                    |
| Preview                                         |                               | 9.41<br>9.41                 | Hello,<br>Zely o - zete-<br>Start Electric<br>Start Electric |

Once downloaded, retailers can register an account using a dedicated email.

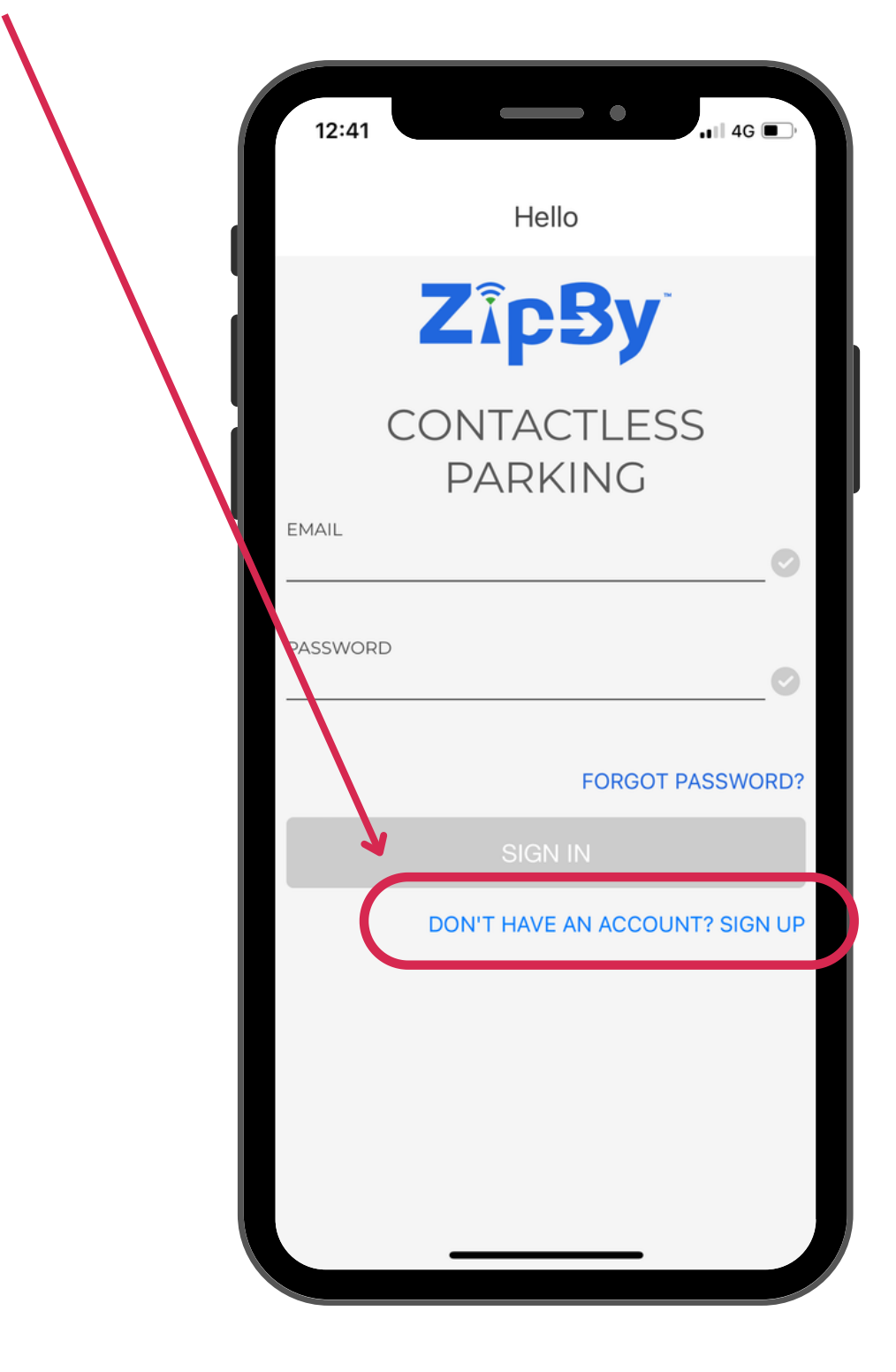

### SETTING UP YOUR ACCOUNT

Don't forget to turn on your location services on to 'always'. This will ensure the parking system can read your app upon entry and exit, making the transaction

contactless.

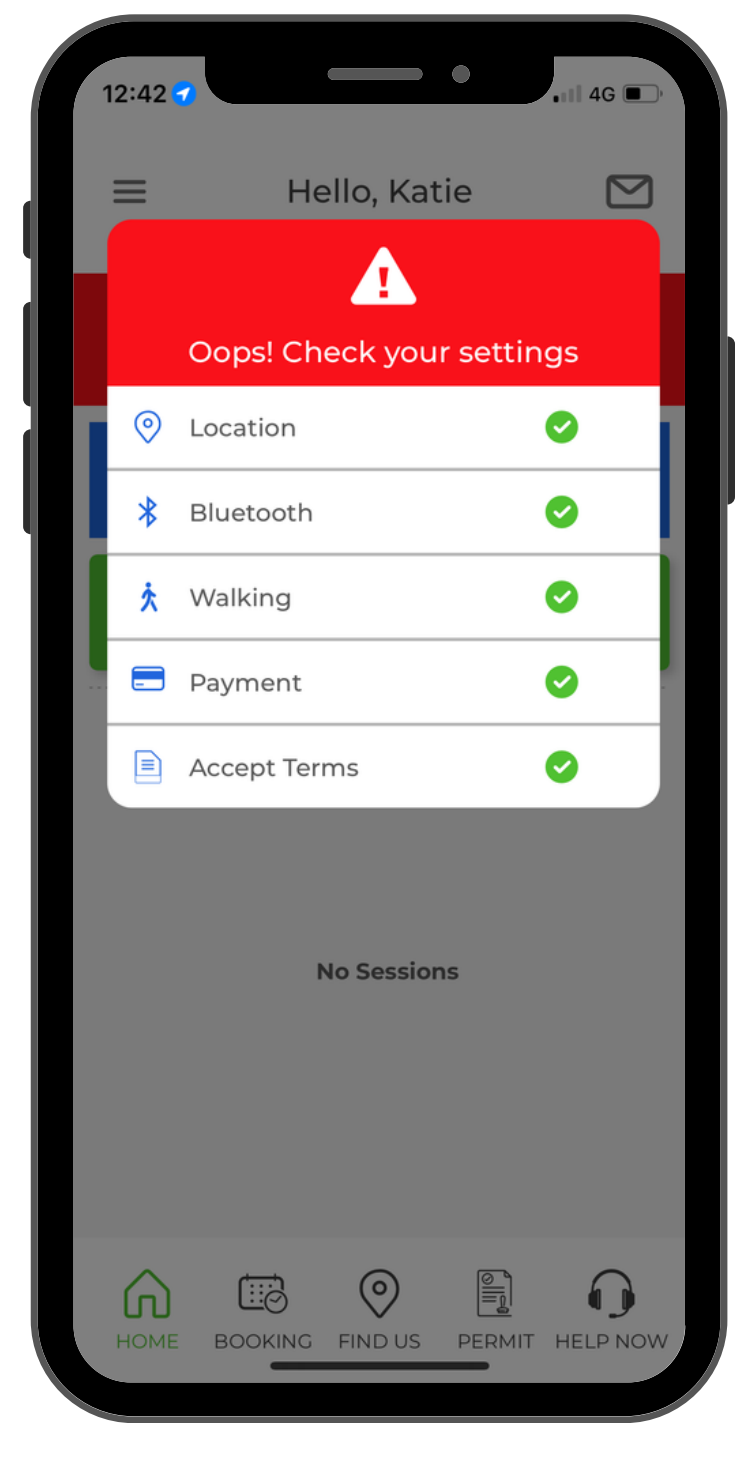

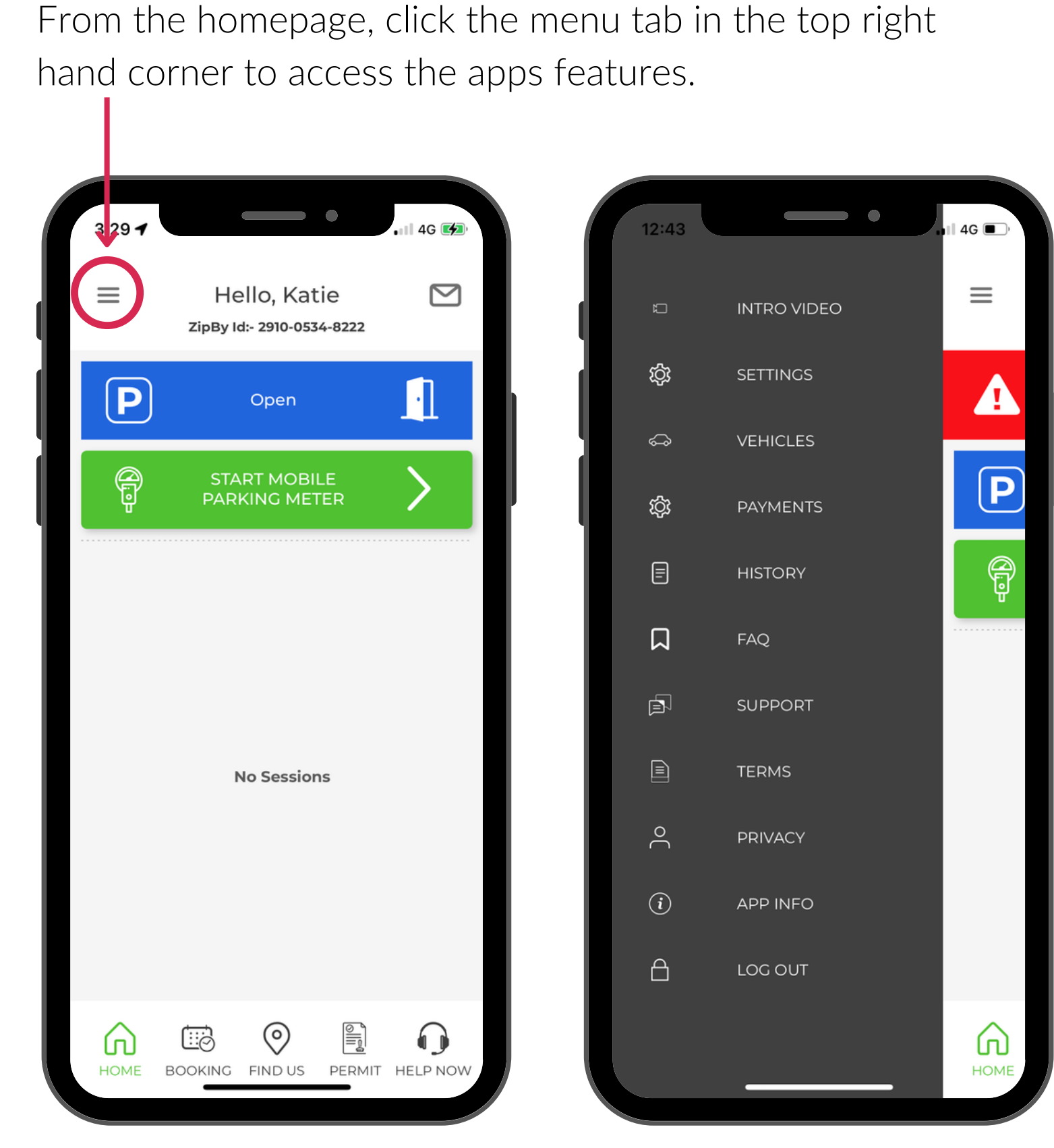

### SETTING UP PAYMENT

### Select 'PAYMENTS' from the menu 4G 🔳 $\equiv$ INTRO VIDEO SETTINGS ති Â VEHICLES **\$** Ρ ģ PAYMENTS P ≣ FAQ SUPPORT TERMS PRIVACY i APP INFO $\square$ LOG OUT $\widehat{\mathbf{A}}$ ном

# Select 'PAYMENT TYPES' and add new card details.

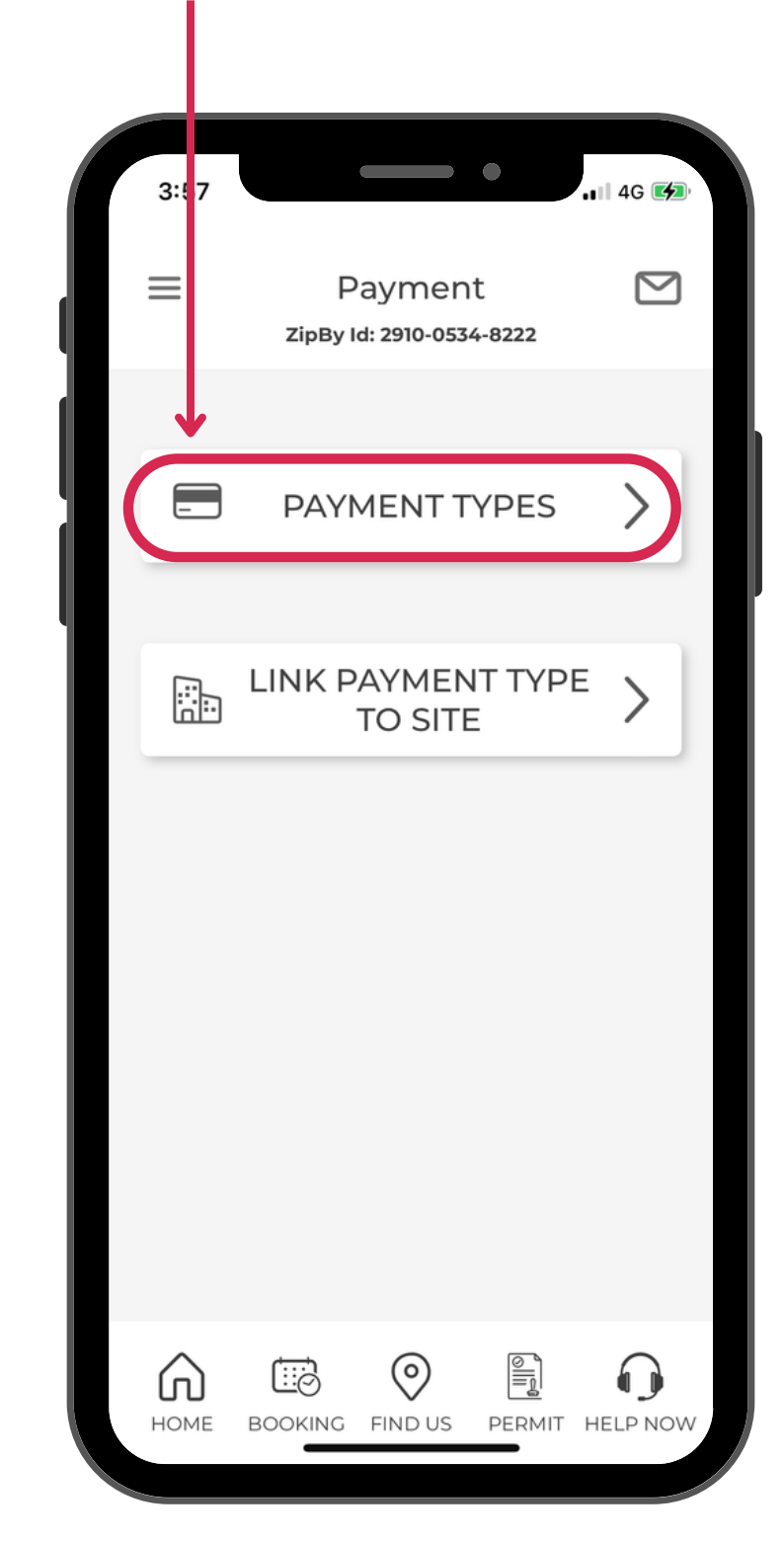

## Enter your card details and click 'ADD'.

| 12:44        |                                    | •             | ∎I 4G ■   |
|--------------|------------------------------------|---------------|-----------|
| <            | Credit Card<br>zipBy Id: 2910-0534 | Add<br>4-8222 |           |
| Display Name |                                    |               | 0         |
| Name On Card |                                    |               | 0         |
| Card Number  |                                    |               | 0         |
| Expiry       | Cvv                                |               | 0         |
|              | ADD                                |               | $\supset$ |
|              |                                    |               |           |
| ^            |                                    | 6             | 0         |
| номе вс      |                                    | PERMIT        | HELP NOW  |

### **CREATING A PERMIT**

Using the unique link (<u>https://portal.zipby.world:443/Z/Permit/PermitForm/S2CxUJyuDkSil3w-yA38JQ/Add</u>), sign in to ZipBy and complete the online form. Once completed and proof of employment has been approved, a permit will be added to your app under the 'PERMITS' tab.

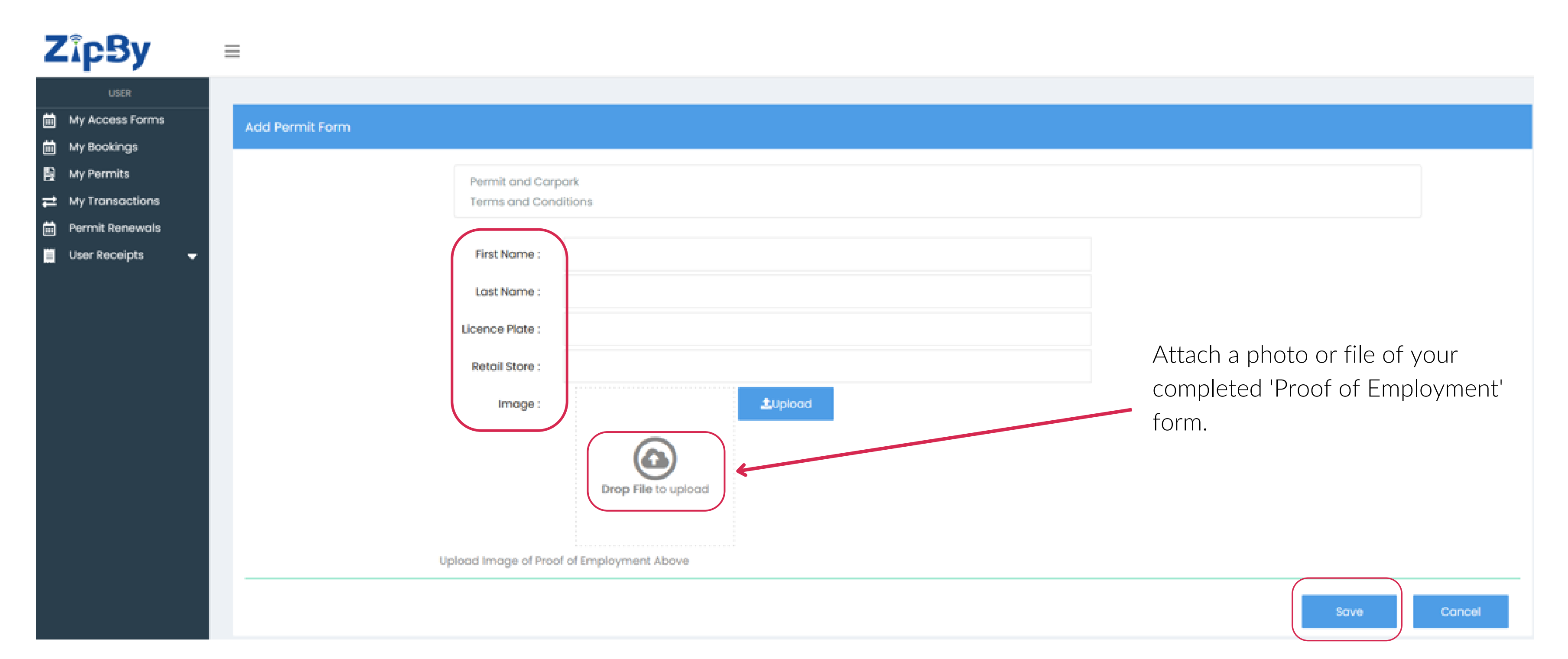

### **NEED ASSISTANCE?**

For app and parking support, click the 'HELP NOW' to call or email to speak with an app representative.

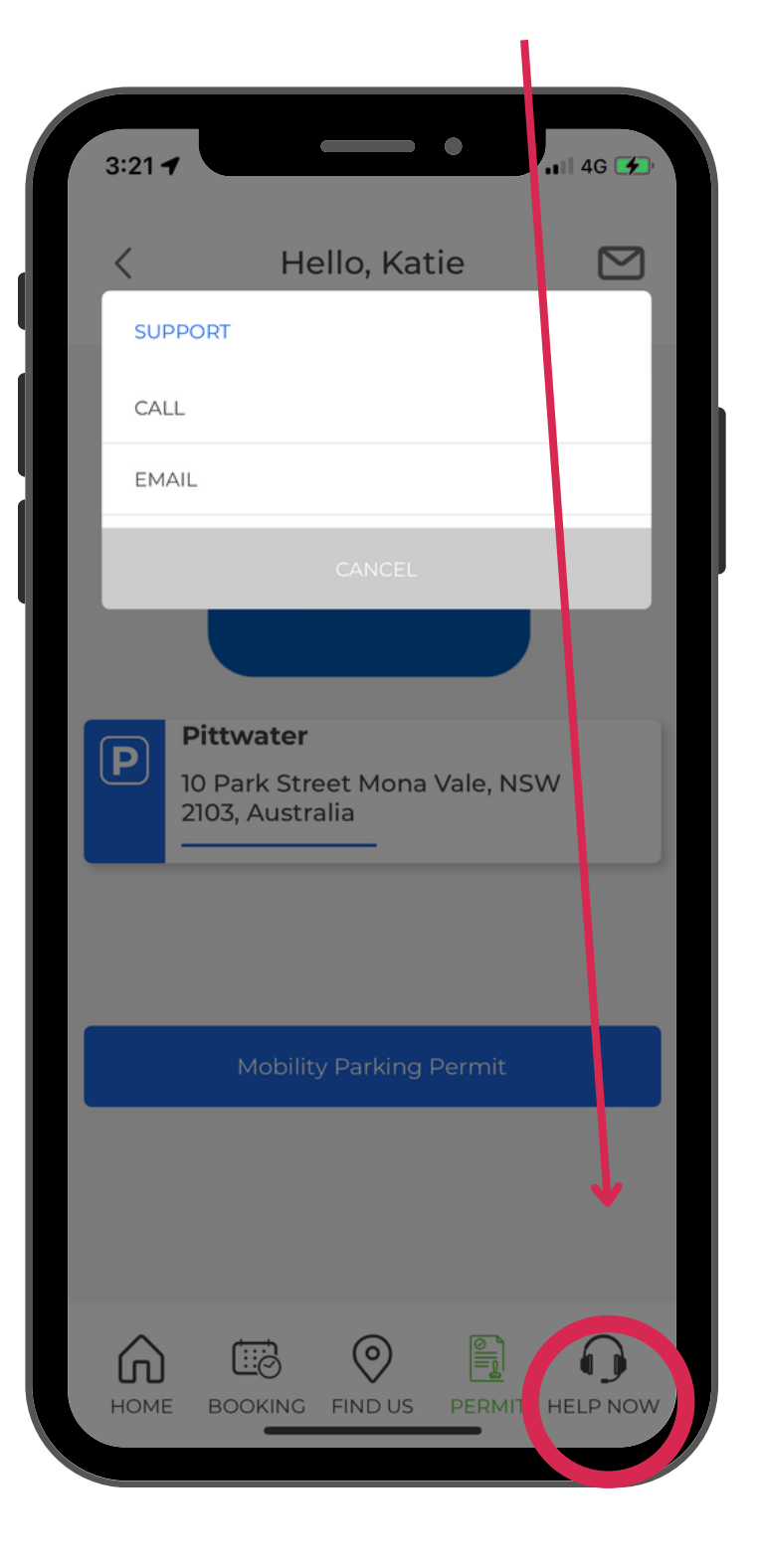

Support contacts a main menu.

Support contacts and general FAQ's are also available in the

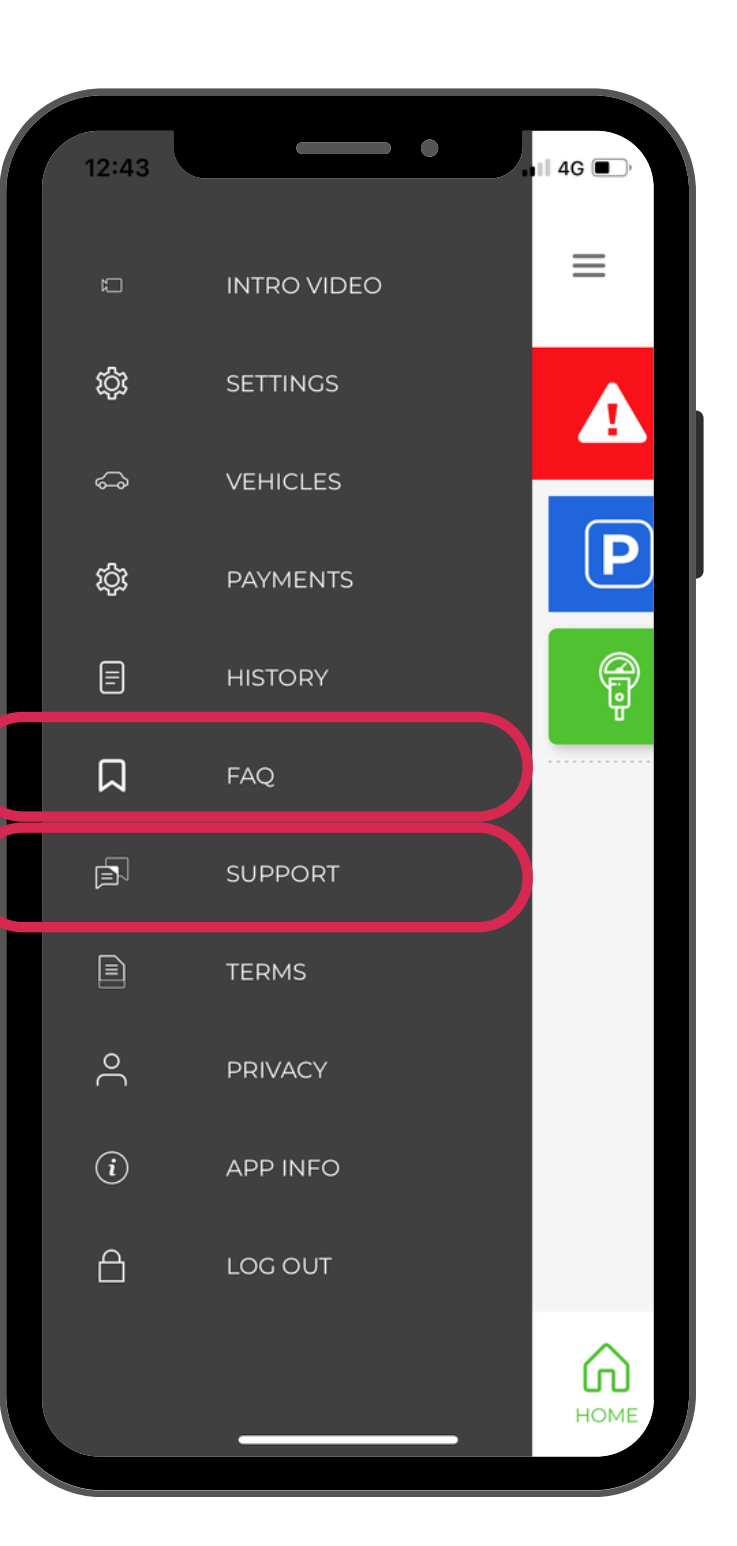